- ●設定した内容で本機とBLUETOOTH 接続されます。
  - ※接続中の機器がある場合は、そちらの 接続は解除されます。(登録は消去さ れません。)
- ●再度選ぶと、接続が解除されます。
- ●ハンズフリー接続する機器を変更した場合、前の機器の電話帳と発着信履歴は消去され、新しく接続したスマートフォンの電話帳と発着信履歴の情報が、本機に転送(上書き)されます。

## 本機のBLUETOOTH 機能の OFF/ONを切り換える

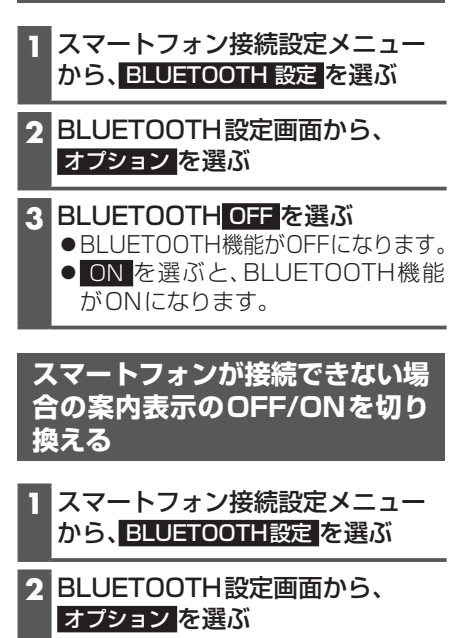

- 3 携帯電話未接続案内OFFを選ぶ ●登録時に「電話」を選んだスマート フォンと本機が接続できない場合で も案内を表示しません。
  - ON を 選 ぶ と、登 録 し た BLUETOOTH機器と本機が接続で きない場合に案内表示を行います。

### お知らせ

●本機に「電話」を選んだスマートフォン が登録されていない場合、携帯電話未接 続案内機能は使用できません。

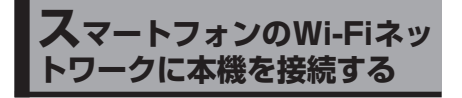

### スマートフォンを本機とWi-Fi ネットワーク登録する

スマートフォンを本機とWi-Fiネットワー ク登録すると、下記の機能を利用できます。 ※テザリングのご利用には事前のお申し込み が必要となり、利用料金は有料の場合があ ります。(キャリアや契約状況によって異な ります)

- ※スマートフォン側の操作はスマートフォン の取扱説明書をご覧ください。
- タイトルの更新(音楽CD、MEMORY MUSIC)

### 1 スマートフォン側

Wi-Fiテザリング(APモード)の設定 をする

- Wi-Fiテザリング(APモード) をONにする
- 2 Wi-Fiテザリング設定から、ネットワーク名(SSID)とパスワードを確認する

# 2 ナビゲーション側

- スマートフォン接続設定メニューから、Wi-Fi設定を選ぶ
  ●周辺のWi-Fi機器を検索し、検索結果がリストで表示されます。
- 2 Wi-Fi設定画面から接続する機 器を選ぶ
  - ●手順1で確認したネットワーク 名(SSID)を選択してください。
- 3 パスワードを選ぶ
- 4 パスワードを入力し、 ✓ を選ぶ ●手順1で確認したパスワードを 入力してください。